## IMPAX-SK 4

## **Operation Manual**

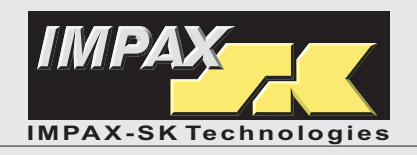

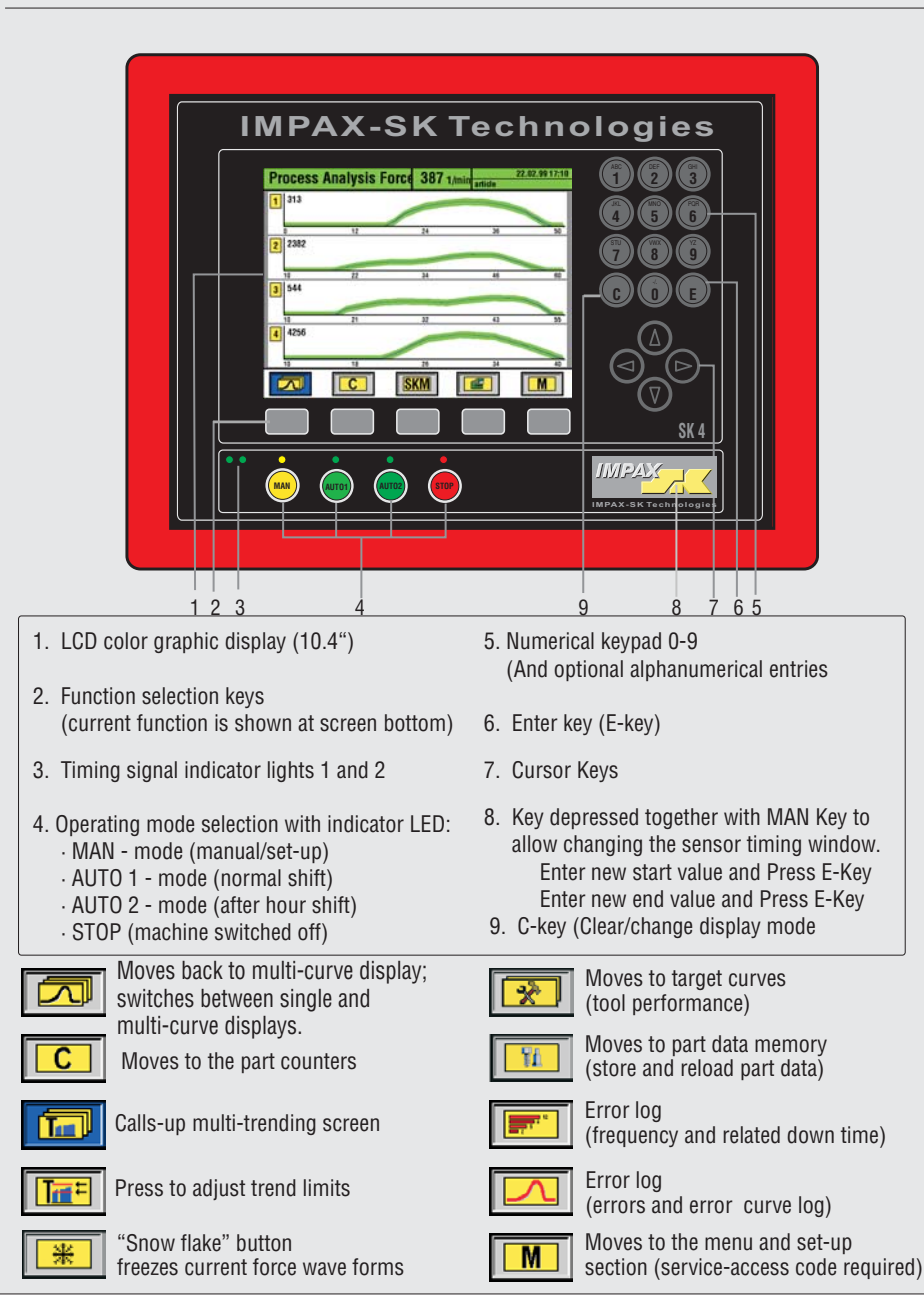

| 1 | Turn On (push button located on rear panel)                                                                                                    |
|---|----------------------------------------------------------------------------------------------------|
|   | The display and the <b>MAN</b> -key light up. <b>IMPAX-SK 4</b> is ready. Start the machine and check your parts. When okay, start the monitoring mode (Step 2):                                                                                                    |
| 2 | Press AUTO-key                                                                                                    |
|   | Unit will move into automatic monitoring mode. During the first few machine cycles the monitoring limits (envelopes) will adjust and fine tune.                                                                                                    |
| 3 | Process Failures (machine stops)                                                                                                    |
|   | In case of process errors (e. g. force errors or counter stops) the machine will be stopped by the <b>IMPAX-SK 4</b> (the green AUTO light turns off, the red AUTO light turns on). The display's top line turns red. The error reason and stop time are displayed.                                                                                                    |
| 4 | Re-start after machine stop                                                                                                    |
|   | <ul> <li>A) If you wish to re-learn new envelope limits after start-up:</li> <li>press the MAN-key (stop relays are released so machine can be jogged)</li> <li>eliminate the cause of the stoppage, re-start the machine and check the parts</li> <li>when parts are ok, press AUTO again to start a new learn and activate monitoring.</li> <li>B) If you wish to continue using the previous envelope limits:</li> <li>go straight to AUTO from STOP. Eliminate error and restart the machine</li> <li>the monitoring mode will restart as soon as the machine runs consistently</li> </ul> |
| C | Set the part counters                                                                                                    |
|   | - press function key $\bigcirc$ (counter C1 for order size will appear)<br>- to set count press $\bigcirc$ (the old value turns blue), enter your desired new count<br>- confirm your entry with $\bigcirc$ . Actual count zeroes, confirm again with $\bigcirc$<br>- to switch counter from stop active ( $\checkmark$ ) to not active (-): press any key<br>- use the buttons $\bigcirc$ , $\bigcirc$ or $\bigcirc$ to call up the other counters                                                                                                    |
| S | Set Sensitivity ( <b>S</b> ) and Tolerance ( <b>Tol</b> )                                                                                                    |
|   | <ul> <li>Press and then a numbered key to move to the desired channel</li> <li>to adjust settings press the C key (the sensitivity number will turn blue)</li> <li>first adjust sensitivity (S) setting (1=coarse, 9=fine, 0=channel is off)</li> <li>confirm with E. The blue box moves over to tolerance (Tol.)</li> <li>adjust Tol. (1-9 allows faults, 0= immediate stop) and confirm with E</li> </ul>                                                                                                    |

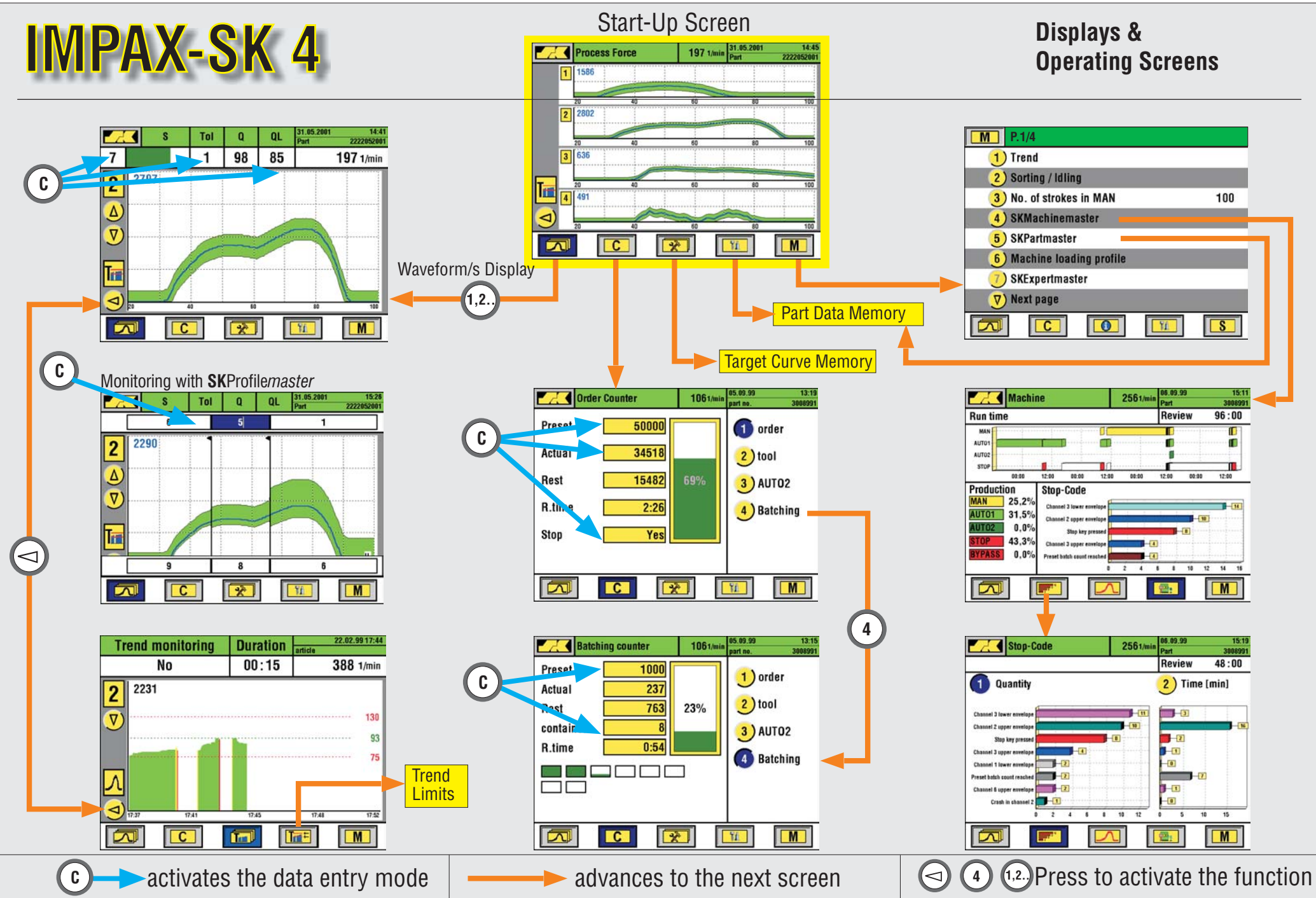

Ga